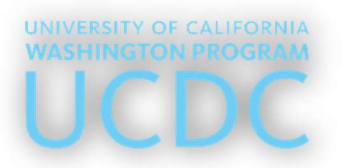

## **UCDC Students Wi-Fi Access Instructions**

- 1. Open Wi-Fi settings on your device.
- 2. Select the Wi-Fi network: UCDC-Summer-Students.
- 3. Most devices will automatically redirect you to the login portal. If Redirection Does not occur automatically:
  - Open Chrome (Incognito Mode) or Safari (Private Mode).
  - Visit www.cisco.com to trigger redirection

## Logging In:

- 4. You'll be redirected to the UCDC Wi-Fi Login Portal.
- 5. Use the username and password you received from <a href="https://itsupport@ucdc.edu">itsupport@ucdc.edu</a> to your email before arrival.
- 6. Check "I agree to the terms and conditions."
- 7. 9. Click Sign On to connect.

## Need Help? Contact: itsupport@ucdc.edu

| 6:13<br>▲Phone 5G 49<br>< Settings Edit                                                                                                    | UCDC University of California, Washington Center Student Wi-Fi Portal                                                               |
|----------------------------------------------------------------------------------------------------|----------------------------------------------------------------------------------------------------|
| Image settings for joining networks and nearby hotspots. Learn more   Wi-Fi   Wi-Fi   Image settings for joining networks and nearby hotspots. Learn more   Wi-Fi   Image settings for joining networks and nearby hotspots. Learn more   Wi-Fi   Image settings for joining networks and nearby hotspots. Learn more   PUBLIC NETWORKS   Image settings for joining networks   Image settings for joining networks and nearby hotspots. Learn more   PUBLIC NETWORKS   Image setting for the provision of the provision of th | <section-header><section-header><text><text><text><text><text></text></text></text></text></text></section-header></section-header> |